# tconsult

# CO JE NOVÉHO V SYSTÉMECH DUNA DENTA A DUNA PRIVAT 2018.3.31

#### Kartotéka, záložka Karta

- druhá záložka přejmenována na Zdravotní údaje, přidán na ni nový údaj "krevní skupina" a "chodí/nechodí". Tyto údaje se budou předvyplňovat do formulářů Výpis ze zdravotní dokumentace a Poukaz na O/V typu Z. Z první záložky přesunuto na druhou záložku i pole "alergie/dispenzární péče", tak aby byly odděleny osobní a zdravotní údaje pacienta.
- Karta se po otevření kartotéky vždy nastaví na záložku, na které ji daný uživatel opustil

#### Kartotéka, záložka Chorobopis

přidány zdravotní formuláře Příkaz ke zdravotnímu transportu, Návrh na lázeňskou péči, Poukaz na brýle\*\* platí pouze pro DUNA PRIVAT

## Kartotéka, záložka Recept

přidán zdravotní formulář Poukaz na léčebnou a ortopedickou pomůcku

## Kartotéka, záložka Míry + nastavení základní konfigurace – definice sledovaných měr

- přidána nová záložka na kartu pacienta
- v nastavení programu možnost definice až 8 hodnot
- nová sestava Míry pacienta obsahuje naměřené hodnoty za zvolené období
- nová ikona pro zobrazení čárového grafu dané míry

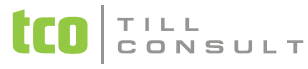

- nová ikona pro export dané míry do tabulky
- 💠 údaje o hmotnosti a výšce pacienta se přenáší do vybraných zdravotnických formulářů

# Kartotéka, záložka Recepty

- přidáno pole "číslo žádanky" přidělené ZP při jejím schválení revizním lékařem
- přidána nová možnost zrušení eReceptu zapsaného v CúeR
- přidána nová možnost zrušení starého receptu v evidenci
- přenos mailové adresy pacienta do dialogu před tiskem pro možnost exportu souboru do mailu pacienta
- přidána možnost lékového výpisu předepisujícího
  - informace o konkrétním výdeji receptu v lékárně za jednoho pacienta, výsledek ihned
  - dávková informace o výdejích v lékárně za celý den, výsledek na druhý den
- na průvodku eReceptu přidán údaj o počtu opakování (je-li vyšší než 1)
- 💠 do eReceptu přidán údaj o druhu pojistného vztahu (1 veřejné, 4 mezistátní zdrav. pojištění)
- změna označení tlačítka "TISK RECEPTU" na "založit SUKL a TISK", slouží nejen pro samotný tisk receptu, ale i pro odeslání receptu do CÚ a tisk průvodky eReceptu
- upravena kontrola údaje NÁZEV, FORMA, SÍLA, BALENÍ u druhého léku podle číselníku SUKL, je-li kód léčiva načten z číselníku VZP

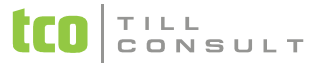

#### Kartotéka, záložka Chorobopis, tlačítko PLA

přidána další varianta pro rychlý přepis zaplaceného ošetření do registrační pokladny, kdy nebude vystaven list ošetření v Evidenci placených ošetření. Tato volba má vždy jen možnost placení celé částky, možnost zaplatit jen část tj. "záloha" nebo možnost "teď neplatit" je určena pouze pro zápis do EPO. V případě platby v hotovosti se částka zaokrouhluje na celé koruny, u placení kartou se ponechává včetně haléřů.

#### Kartotéka, záložka Chorobopis, tlačítko LAB \* platí pouze pro DUNA DENTA

i tlačítko "po vyhotovení" má novou možnost přímého přepisu ošetření do registrační pokladny

# Diář

z důvodu existence stejného jména a příjmení u pacientů v kartotéce a jejich rozlišení v diáři přidána do bublinkové nápovědy k pacientovi i informace o datu narození. Datum se počítá z rodného čísla, v případě formálně špatného rodného čísla se datum narození přebírá přímo z pole DATUM.

#### Platby, registrační pokladna

- přidána možnost zadávat víceřádkové účtenky. Do řádků se zadávají položky dle ceníku ordinace, resp. číselníku Ceník placených výkonů
- upravena možnost hledání jména pacienta v evidenci bez ohledu na zadání malého/velkého počátečního písmene jména či příjmení

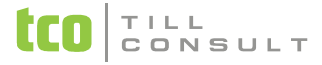

#### Platby, Přehled provedených placených výkonů

v sestavě budou zobrazeny výkony, zapsané na listech ošetření a na účtenkách v registrační pokladně. Číslo dokladu je číslo listu ošetření (7 míst) nebo číslo účtenky (10 míst). Datum provedení je v případě účtenky datum jejího vystavení.

#### Nástroje, čtečka souboru kdavka

upravena tak, aby po změně DR VZP na 6.2.36 (změna délky věty V), byla schopna zobrazovat správně řádky dávky jak starých, tak nových souborů

#### Neschopenky, Hromadné vytvoření ePodání

oprava zápisu do evidence prováděných operací

#### Kartotéka, záložka Recepty, STAV + VÝDEJ

upraveno zobrazování vícenásobných výdejů z lékárny. Každý výdej má svůj vlastní záznam.

gabriela.malotova@tco.cz